## [How to] Print Drink Sleeves

# APPLICATIONS

**INGKI**®

The UCJV Series offers unlimited versatility in the range of printable media and applications that can be produced. A custom drink sleeve is an easy way to add advertisement and branding to disposable cups. Here is a guide on how to print drink sleeves.

PRINTER: UCJV300 Seires

RASTERLINK VERSION: RasterLink 6 Plus Ver 2.1

MEDIA: Neenah Environment Paper Desert Storm PROFILE: 3M 40C 10R v3.5 TYPE: Full Color PASSES:16 OVERPRINT: 1

RESOLUTION: 600x600

INK: LUS 170 INK CONFIGURATION: CMYK + CL CL + W+W AMOUNT OF INK USED: 3.162cc

#### **Preperation Tools:**

Neenah Paper Media Mimaki's CF22

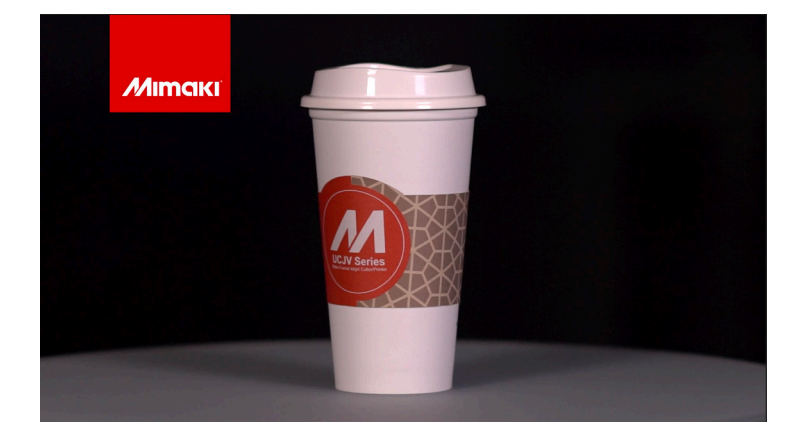

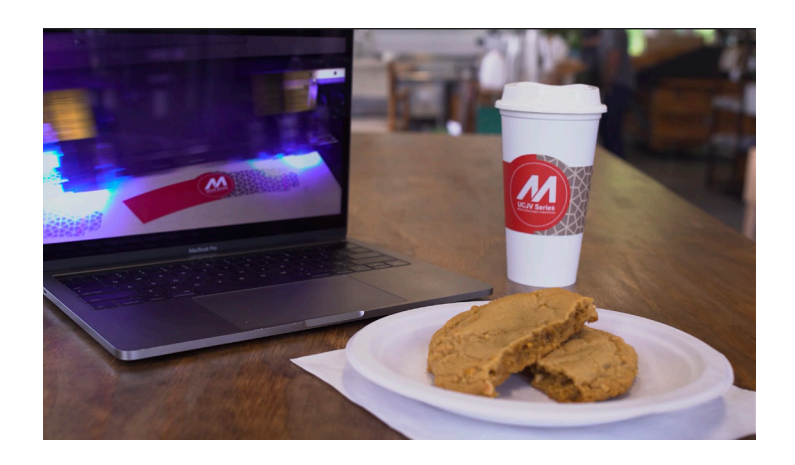

Profiles can be downloaded through the profile update tool in RasterLink or manually on the product pages found at www.mimaki.com

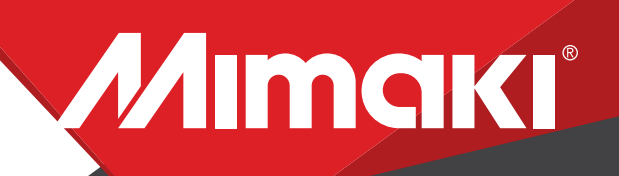

**APPLICATIONS** 

### **STEP 01: DATA CREATION**

#### **1.1 Create an Illustrator Document**

Create your document and artboard to your preferred size. For this particular design we've used a 25.4"x 29.5" artboard
Load a design into the file and arrange it inside the artboard.

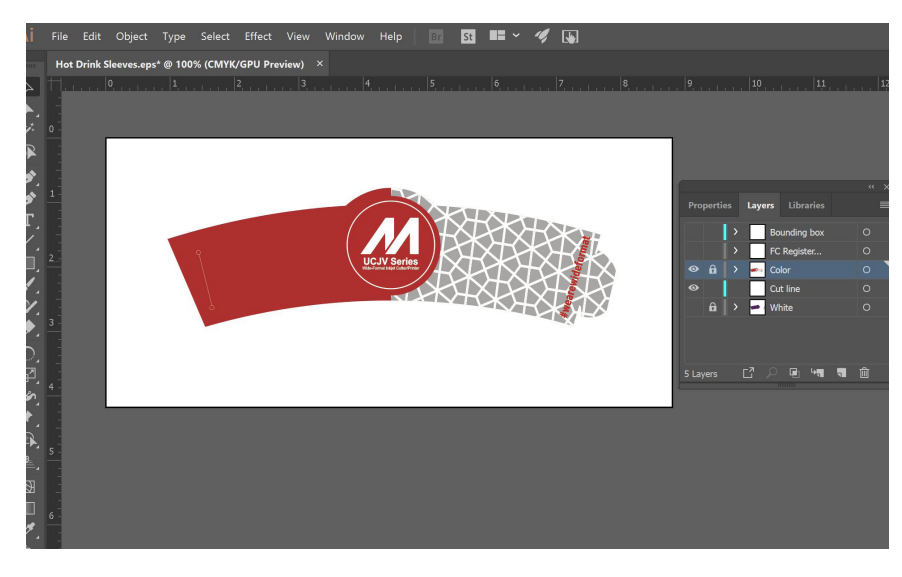

**Note:** Graphics that will utilize special plates or color replacement workflows must be created with vectored objects in CMYK.

#### 1.2 Create a "White Layer"

- Create or move all the vector objects that will be printed with white ink to a new layer.

-Assign the objects a single CMYK color that will be replaced.

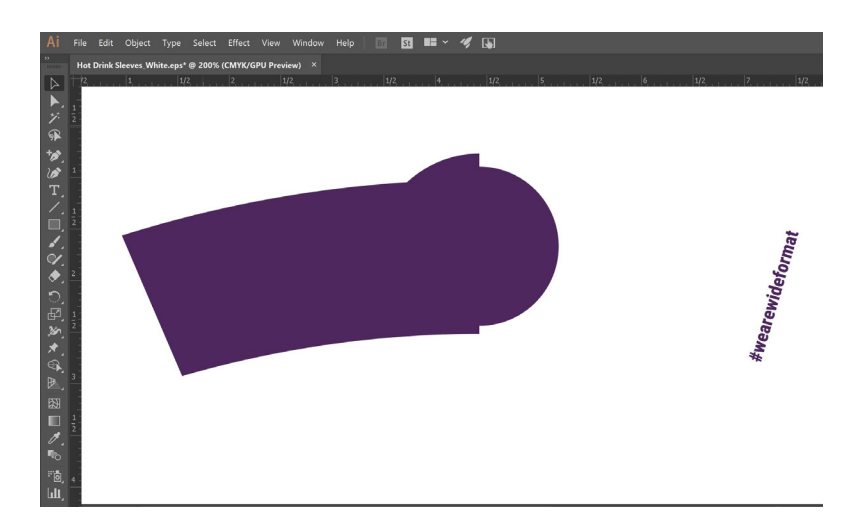

**Note:** Use a color that does not occur elsewhere in the graphic.

# 

#### 1.3 Create a Cut line

-In a sepearate layer, create any paths that will be used as a cut line

-In this example we selected the path of the coffee sleeve for a cut.

-Using Mimaki Rasterlink Tools for Illustrator convert the paths with the cut assign tool.

#### **APPLICATIONS**

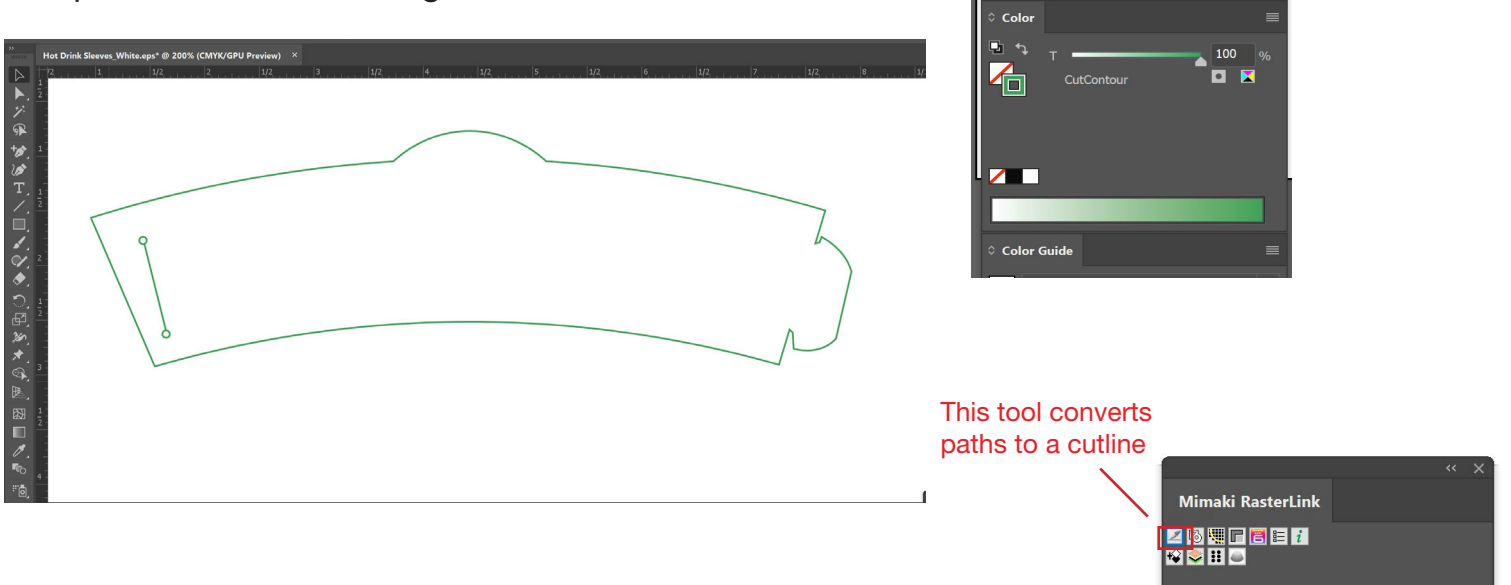

Note: Any paths can be converted to cut lines with Rasterlink tools and should have a color named CutContour.

#### 1.2 Confirm settings.

- Go to Edit>Color settings.

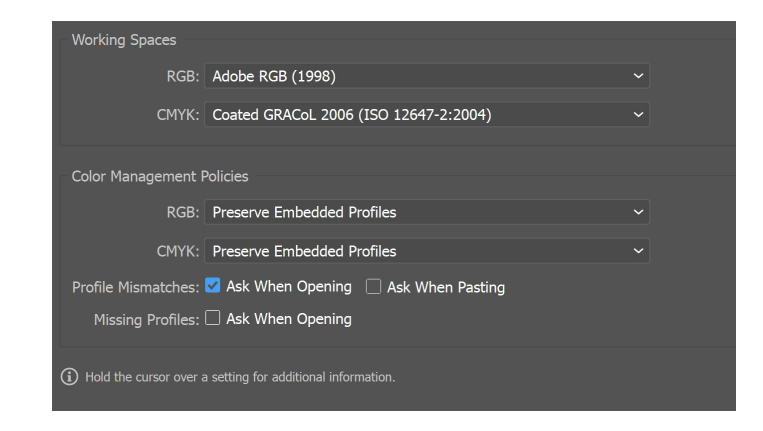

## **NOTE:** You can adjust these settings as desired.

#### 1.3 Save your work.

Save your work

-You should now have a graphic with:

- -Sized artboard
- A layer for white objects
- -Save the layer with color
- -Save the layer with the single CMYK color

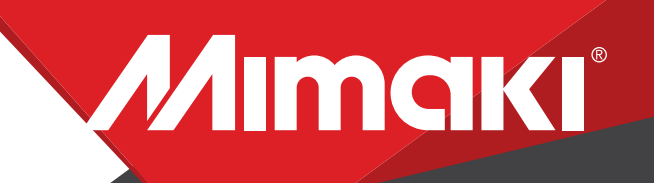

**APPLICATIONS** 

Note: Before printing the file, load the material on the printer.

## **STEP 02: RASTERLINK SETTINGS**

#### 2.1 Upload files to Rasterlink

- Load both your EPS files into Rasterlink

| 📙 RasterLink6Plus Ver 2.1             |    |          |    |         |                          |           |                  |  |  |  |
|---------------------------------------|----|----------|----|---------|--------------------------|-----------|------------------|--|--|--|
| File Function Tool Environments       |    |          |    |         |                          |           |                  |  |  |  |
| Working Disk (C:\MijSuite\Jobs\RL01:) |    |          |    |         |                          |           |                  |  |  |  |
| Printer                               | J  | Job List |    |         |                          |           |                  |  |  |  |
| Status                                |    | 🐥 Arrang | ed | Layered | Job Name<br>Hot Drink Sl | Thumbnail | Attribute<br>Cut |  |  |  |
| Media Size Scan Auto Detection        | F  |          |    | L       | Hot Drink SI             |           | Color            |  |  |  |
| Manual Input     63.78 in             | ch |          |    |         | Hot Drink Sl             |           | Color            |  |  |  |
| reea Roll Medi                        | 1  |          |    |         |                          |           |                  |  |  |  |

#### 2.2 Create a White Layer

- Select your color only EPS file in the job queue.

Click the special plate tool in the RasterLink toolbar and create a valid pixel image

-For this example we used the settings in the image below.

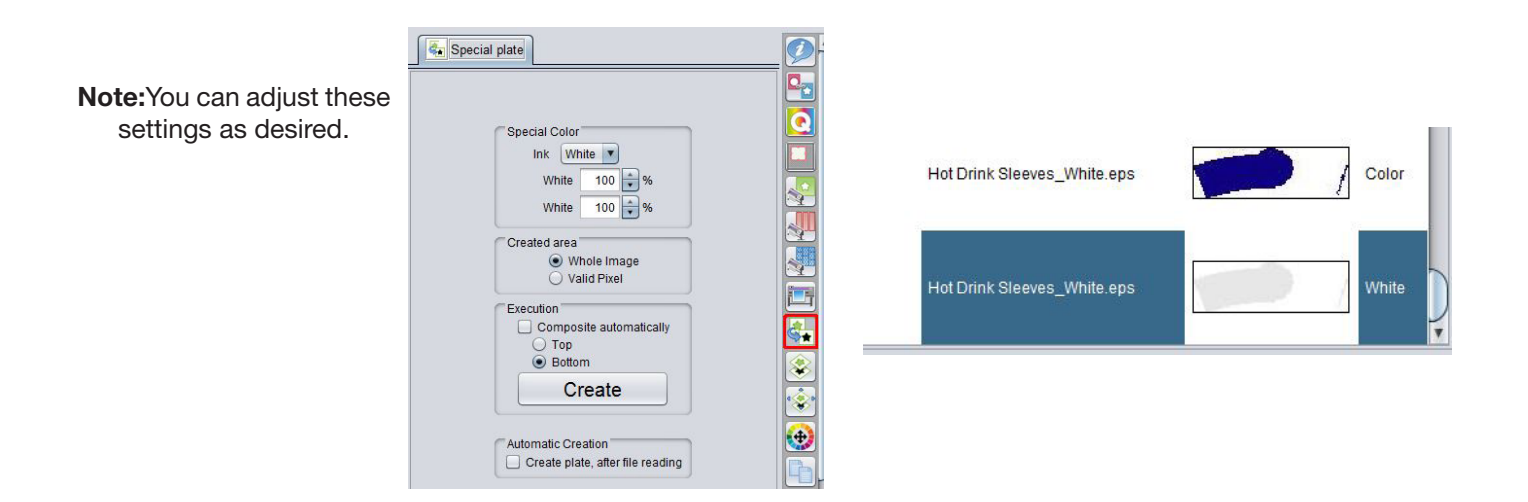

#### 2.3 Composite the Layers Together

-Click the composition tool in the RasterLink toolbar and reoder the sequence by dragging the print layers in the composition window.

-Our white layer should be at the bottom and the cut layer at the top.

-Click the composite button.

# 

#### APPLICATIONS

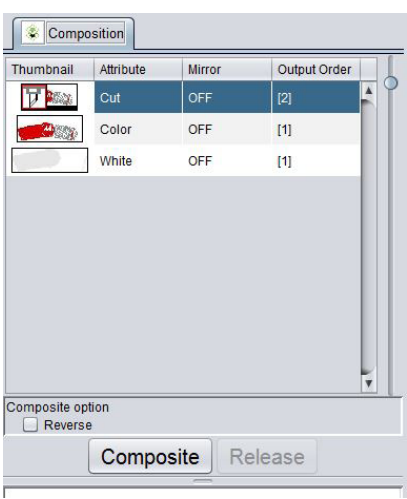

#### 2.4 Layer Adjust

Click the Layer adjust tool.
Select special color > color.
This function ensures the special color layer is printed first then

the color layer.

| Simultaneously       Second Second Color       Second Color → Color       Color → Special Color → Color       Color → Special → Shading → Color       Color → Special → Shading → Special → Color       Color → Special → Shading → Special → Color       Color → Special → Shading → Special → Color       Color → Special → Shading → Special → Color       Color → Special → Shading → Special → Color       Second Layer       Ink       Correction       Ink       Correct the position       White       First Layer       White       Feed       Ink       Scan       Yobit       Second Liger       Ink       Correct the position       Ink       Gorigo tipel       0.0000000 inch       Feed       Yobit       Second Liger                                                                                         | Special Color Ov | ver Print                   |                                                         |
|----------------------------------------------------------------------------------------------------|------------------|-----------------------------|---------------------------------------------------------|
| Color → Special Color<br>Color → Special Color - Color<br>Color → Special Color → Color<br>Color → Special → Shading → Special → Color<br>Color → Special → Shading → Special → Color<br>Color → Special → Shading → Special → Color<br>Color → Special → Shading → Special → Color<br>Position Correction<br>Second Layer<br>White<br>First Layer<br>White<br>White<br>Field 0 = pipel 0.0000000 inch<br>Field 0 = pipel 0.0000000 inch<br>Field 0 = pipel 0.0000000 inch                                                                                                    |                  | Simultan                    | eously                                                  |
| © special Color > Color<br>Color > Special > Shading > Color<br>Color > Special > Shading > Color<br>Color > Special > Shading > Color<br>Color > Special > Shading > Special > Color<br>Color > Special > Shading > Special > Color<br>Color > Special > Shading > Special > Color<br>FirstLayer<br>White Feed 0 © pixel 0.0000000 inch<br>FirstLayer White Feed 0 © pixel 0.0000000 inch<br>Feed 0 © pixel 0.0000000 inch                                                                                                    |                  | O Color -> :                | Special Color                                           |
| Color → Special → Shading → Special → Color       Color → Special → Shading → Special → Color       Color → Special → Shading → Special → Color       Color → Special → Shading → Special → Color       Color → Special → Shading → Special → Color       Color → Special → Shading → Special → Color       Color → Special → Shading → Special → Color       Color → Special → Shading → Special → Color       Color → Special → Shading → Special → Color       Second Layer     Ink       White     Feed 0 ⊕ pixel       First Layer     White       Sean 0 ⊕ pixel     0.0000000 inch       Feed 0 ⊕ pixel     0.0000000 inch                                                                                                    |                  | Special C                   | Color -> Color                                          |
| Color - Shading -> Special -> Color           Position Correction           Second Layer           Ink           Correct the position           Second Layer           White           Feed 0 ≥ pixel           0.0000000 inch           First Layer           White           Scan 0 ≥ pixel           Oconocoinch           Feed 0 ≥ pixel           Oconocoinch           Feed 0 ≥ pixel           Oconocoinch           Feed 0 ≥ pixel           Oconocoinch                                                                                                    |                  |                             | Special -> Shading -> Color                             |
| Color → Special → Shading → Special → Color           Position Correction           Second Layer           White           First Layer           White           Correct the position           Scan           Second Layer           Uhite           First Layer           White           Feed           Scan           Scan |                  | O Color -> :                | Shading -> Special -> Color                             |
| Second Layer         Ink<br>Color         Correct the position           Second Layer         White         Scan 0 : pixel         0.0000000 inch           White         Feed 0 : pixel         0.0000000 inch           First Layer         White         Scan 0 : pixel         0.0000000 inch           Vivite         Scan 0 : pixel         0.0000000 inch           First Layer         White         Scan 0 : pixel         0.0000000 inch                                                                                                    |                  | O Color ->                  | Special -> Shading -> Special -> Color                  |
| Ink         Correct the position           Second Layer         White           White         Feed 0 pixel           0.0000000 inch           First Layer         White           White         Scan 0 pixel           0.0000000 inch           Scan 0 pixel           0.0000000 inch           Scan 0 pixel           0.0000000 inch           White           Scan 0 pixel           0.0000000 inch           Youte           Scan 0 pixel           0.0000000 inch           Feed 0 pixel           0.0000000 inch                                                                                                    | Position Correct | ion                         |                                                         |
| Second Layer         Otor         Social O : pipel         0.0000000 inch           White         Feed O : pipel         0.0000000 inch           FirstLayer         Multice         Correct the position           White         Scan O : pipel         0.0000000 inch           FirstLayer         White         Feed O : pipel         0.0000000 inch                                                                                                    |                  | Ink                         | Correct the position                                    |
| Second Layer         White         Scall 0 * pixel         0.0000000 inch           First Layer         Ink         Correct the position         0.0000000 inch           Vinite         Scall 0 * pixel         0.0000000 inch           First Layer         White         First pixel         0.0000000 inch                                                                                                    |                  | ver Color<br>White<br>White |                                                         |
| White         Feed         0         pixel         0.000000 inch           First Layer         Vhite         Correct the position         Scan         0         pixel         0.000000 inch           White         Your         First Layer         Vhite         Feed         0         pixel         0.000000 inch                                                                                                    | Second Layer     |                             | Scall 0 pixel 0.000000 inch                             |
| First Layer White Scan 0 + point 0.000000 inch                                                                                                    |                  |                             | Feed 0 pixel 0.0000000 inch                             |
| First Layer                                                                                                    |                  | Ink<br>✓ White<br>✓ White   | Correct the position                                    |
| White Feed 0 pixel 0.0000000 inch                                                                                                    | Eiret Laver      |                             | Scan 0 pixel 0.0000000 inch                             |
| Feed 0 pixel 0.000000 man                                                                                                    | T mat Layor      |                             | Fred Debut 0.0000000 inch                               |
|                                                                                                    |                  |                             | Feed 0 pixel 0.000000 liter                             |
|                                                                                                    | Food allowe to t | he back when th             | a value increases, to the front if the value is reduced |

#### 2.5 Choose profile and resolution.

-Click the Quality tool.

-Also, confirm color matching settings. Profile: 3M 40C 10R v3.5 | Resolution: 600x600VD

Layer Ac

### **STEP 03: FINISHING**

#### 3.1 Setup

-Click the general print tool on the Rasterlink toolbar. -Here you can align your object to the material and create any copies

#### 3.2 Print

-Click on Execution icon. When the print conditon and print place are confirmed, you can start printing.

#### **3.3 Application**

-Once the image is printed, place the sleeve around the coffee cup.